# 互海通保养模块快速上手指南

# (船舶)

注:本指南列举一些操作中常见的问题,以方便船员朋友快速了解上手本模块。 互海通每周发布一次更新,更多更新的内容请关注互海通帮助系统: http://help.oceanlinktech.cn/home/Pubindex.html

## 互海通保养模块的流程是怎样的?船舶一般负责哪些流程?

互海通保养流程一般为:保养年计划制定-保养任务执行-保养任务验收。 其中,船舶一般负责保养任务的执行,有的公司船端也负责保养年计划的制定; 对于保养周期为设备运行时长的保养项,船舶还需要定期填写设备运行时长以保 证保养任务更科学、准确的生成。

### 1、保养年计划的制定

用户在刚上线互海通时,当年的保养计划一般由互海运营帮助设置完成,下 一年度的保养计划则根据当前的保养计划自动生成。每年末,如用户需要修改年 度保养计划,可在互海通 Web 端进行操作,具体操作请在帮助系统参考相关文档: 《Web 端如何制定下一年度保养计划(文档)》,如需要打印保养计划可参考《Web 端如何打印保养年计划(文档)》。

#### 2、船舶端可以在哪里执行保养任务?

在互海通 Web 端、App 端都可以执行保养任务。具体操作请在帮助系统参考 相关视频或文档:

(1)Web 端可以参考《Web 端如何在线执行保养任务(视频)》或《Web 端如何在 线执行保养任务(文档)》;

(2)App 端可以参考《App 端如何在线执行保养任务(视频)》或《App 端如何在 线执行保养任务(文档)》。

## 3、执行保养任务时如有物品消耗怎么关联呢?

在互海通 Web 端、App 端执行保养任务时,如有物品消耗,可以关联消耗物品,消耗的物品可自动生成出库单。具体操作请在帮助系统参考相关文档: (1)Web 端可以参考《Web 端执行保养任务时如何关联物品消耗(文档)》; (2)App 端可以参考《App 端执行保养任务时如何关联物品消耗(文档)》。

#### 4、船舶端临时有保养任务怎么添加?

在互海通 Web 端、App 端都可以临时添加保养任务。具体操作请在帮助系统参考相关视频或文档:

(1)Web 端可以参考《Web 端如何新增保养任务(定期、不定期)(文档)》; (2)App 端可以参考《App 端如何新增保养任务(定期、不定期)(文档)》。

#### 5、船舶端新增保养任务时发现保养计划中无关联的设备怎么处理?

在互海通 Web 端新增保养任务时,发现保养计划中并无此保养项怎么处理? 具体可以参考《Web 端新增保养任务时,无法从保养计划中添加怎么处理(文档)》。

### 6、对于保养周期为运行时长的保养项,如何保证保养任务更准确的生成?

对于保养周期为设备运行时长的保养项,船舶需要定期填写设备运行时长,结合日运行时长,以保证保养任务更科学、准确的生成。具体操作请在帮助系统参考相关视频或文档:

(1)Web 端可以参考《Web 端如何设置设备运行时长(文档)》; (2)App 端可以参考《App 端如何设置设备运行时长(文档)》。

船端按要求填写相关的设备运行时长和日运行时长后,那系统是如何生成保养任务的呢?日运行时长估算过大过小会对任务的生成有哪些影响?这些问题 用户可参考帮助系统相关文档:《Web端下次保养任务生成时间怎么计算(保养 周期为运行时长的保养项)(文档)》和《日运行时长过大过小会有哪些影响(文 档)》。

## 7、远洋船舶网络不便,如何离线执行保养任务?

在互海通 Web 端、App 端都可以离线执行保养任务,具体操作请在帮助系统参考相关视频或文档:

(1)Web 端可以参考《Web 端如何离线执行保养任务(批量执行保养)(文档)》 或《Web 端如何离线执行保养任务(视频)》;

(2)App 端可以参考《App 端如何离线执行保养任务(批量执行保养)(文档)》 或《App 端如何离线执行保养任务(视频)》。